# <sup>9.3.0</sup> WinTid Nyheter versjon 9.3.0

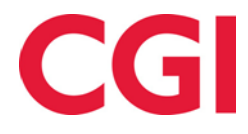

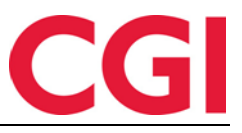

# Innholdsfortegnelse

| 1. | OM  | I DOKUMENTET                                  | 3 |
|----|-----|-----------------------------------------------|---|
|    | 1.1 | DOKUMENTETS MÅLSETNING                        | 3 |
|    | 1.2 | HVEM ER DOKUMENTET SKREVET FOR?               | 3 |
|    | 1.3 | OPPBYGNING OG OPPBEVARING                     | 3 |
|    | 1.4 | ANSVARLIG FOR VEDLIKEHOLD AV DOKUMENTET       | 3 |
| 2. | LØ  | NNSNR ELLER PERSONNR PÅ TIMELISTEN            | 4 |
| 3. | TII | GANG TIL KOSTNADSSTEDSRAPPORT                 | 5 |
| 4. | KN  | YTTE VARIABLE TILLEGG TIL FORRIGE JOBB        | 5 |
| 5. | PÅ  | MINNELSE PÅ E-POST OM SYKEOPPFØLGINGSPUNKTER  | 5 |
| 6. | DA  | TOPLUKKER I MINWINTID FOR BLINDE OG SVAKSYNTE | 7 |

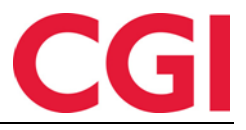

## 1. Om dokumentet

## 1.1 Dokumentets målsetning

Dokumentet er en oversikt over nyheter i versjon 9.1.0 av WinTid g2

## 1.2 Hvem er dokumentet skrevet for?

Dokumentet er beregnet for personer som benytter WinTid g2

## 1.3 Oppbygning og oppbevaring

Dokumentet oppbevares hos CGI avd HRM.

## 1.4 Ansvarlig for vedlikehold av dokumentet

CGI avd HRM er ansvarlig for at dokumentet som mal blir vedlikeholdt.

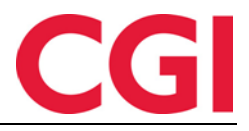

WinTid

# 2. Lønnsnr eller personnr på timelisten

Man kan nå velge om man vil vise lønnsnummer eller personnummer på timelisten. I tillegg vil man nå kunne se stemplinger som ikke har blitt beregnet ennå, så man vil for eksempel se innstempling gjort på inneværende dag.

| Dalu      |            |               |
|-----------|------------|---------------|
| Fra       | 01.07.2014 |               |
| Til       | 31.07.2014 |               |
| Sortering |            |               |
| Ansattna  | avn 🔘 Avd  | elingsnavn    |
| Visning   |            |               |
| O HTML    | PDF O EXC  | CEL 🔘 Grafisk |
| Oppsett   |            |               |
|           |            | -             |
|           |            |               |

| Tim eli ste         |       |         |       |       | 01.08       | 3. <b>20</b> 14 | 4 - 27. | 08.2  | 014                 | Generert      | 27.08.2014 |
|---------------------|-------|---------|-------|-------|-------------|-----------------|---------|-------|---------------------|---------------|------------|
| 37278               | F     | Ians    | en. 1 | [on e | •           |                 | Кш      | ıdest | øtte                | Lønnsnr 3727  | 8          |
| Saldo inn:          | Flek  | sitid - | 09:30 |       | Avspasering | ; fleks 0,      | 50      | Reis  | etid betalt 00:00   | Ferie 33,00/2 | 5,00       |
| Dato                | Dag   | 1       | 2     | 3     | 4 Nacm      | Elels           | Sumiid  | TD 2  | Tjreis              | 0 Nic         | тa         |
| 01.08.2014          | Fre   | 08:00   | 16:00 |       | 07:30       |                 | 0730    |       |                     | 100           | 07:30      |
| 02.08.2014          | Lør   |         |       |       |             |                 |         |       |                     | 2             | 00:00      |
| 03.08.2014          | Søn   |         |       |       |             |                 |         |       |                     | 2             | 00:00      |
| Totalitulæ 2014-3   | L     |         |       |       | 07:30       |                 | 07:30   |       |                     |               | 07:30      |
| 04.08.2014          | Man   | 07:45   | 15:30 |       | 07:15       | 00:15           | 07:15   |       |                     | 8             | 07:00      |
| 05.08.2014          | ΤÌ    | 08.00   | 15:30 |       | 07:00       |                 | 07:00   |       |                     | 8             | 07:00      |
| 06.08.2014          | Ons   | 08:00   | 16:00 |       | 07:30       | 00:30           | 0730    |       |                     | 8             | 07:00      |
| 07.08.2014          | Tar   | 08.00   | 15:30 |       | 07:00       |                 | 07:00   |       |                     | 8             | 07:00      |
| 08.08.2014          | Fre   | 08.00   | 15:15 |       | 06:45       |                 | 06:45   | 06:45 |                     | 9             | 06:45      |
| 09.08.2014          | Lør   |         |       |       |             |                 |         |       |                     | 2             | 00:00      |
| 10.08.2014          | Søn   |         |       |       |             |                 |         |       |                     | 2             | 00:00      |
| Totalituka 2014-3   | 2     |         |       |       | 35:30       | 00:45           | 35:30   | 06:45 |                     |               | 34:45      |
| 11.08.2014          | Man   | 08:00   | 08:00 |       | 07:00       |                 | 07:00   |       | 07.00               | 8             | 07:00      |
| 12.08.2014          | ΤÌ    |         |       |       | 07:00       |                 | 07:00   |       | 07.00               | 8             | 07:00      |
| 13.08.2014          | Ons   |         |       |       | 07:30       |                 | 0730    |       | 07:30               | 100           | 07:30      |
| 14.08.2014          | Tar   |         |       |       | 07:30       |                 | 0730    |       | 07:30               | 100           | 07:30      |
| 15.08.2014          | Fre   |         |       |       | 07:30       |                 | 0730    |       | 07:30               | 100           | 07:30      |
| 16.08.2014          | Lør   |         |       |       |             |                 |         |       |                     | 2             | 00:00      |
| 17.08.2014          | Søn   |         |       |       |             |                 |         |       |                     | 2             | 00:00      |
| Totalitula: 2014-3  | 3     |         |       |       | 36:30       |                 | 36:30   |       | 36:30               |               | 36:30      |
| 18.08.2014          | Man   |         |       |       | 07:00       |                 | 07:00   |       | 07.00               | 8             | 07:00      |
| 19.08.2014          | ΤÌ    |         |       |       | 07:00       |                 | 07:00   |       | 07:00               | 8             | 07:00      |
| 20.08.2014          | Ons   |         |       |       | 07:00       |                 | 07:00   |       | 07:00               | 8             | 07:00      |
| 21.08.2014          | Tar   | 08:00   | 15:30 |       | 07:00       |                 | 07:00   |       |                     | 8             | 07:00      |
| 22.08.2014          | Fre   | 08:00   | 15:45 |       | 07:15       | 00/30           | 07:15   | 07:15 |                     | 9             | 06:45      |
| 23.08.2014          | Lør   |         |       |       |             |                 |         |       |                     | 2             | 00:00      |
| 24.08.2014          | San   |         |       |       |             |                 |         |       |                     | 2             | 00:00      |
| Totalitula: 2014-3- | 4     |         |       |       | 35:15       | 00:30           | 35:15   | 07:15 | 21:00               |               | 34:45      |
| 25.08.2014          | Man   | 08:00   | 15:40 |       | 07:10       | 00:10           | 07:10   |       |                     | 8             | 07:00      |
| 26.08.2014          | Tir   | 00.16   | 15:30 |       | 06:45       | -00:15          | 06:45   |       |                     | 8             | 07:00      |
| 27.08.2014          | Ons   | 08:05   |       | >     |             | -07:30          |         |       |                     | 100           | 07:30      |
| Totalitula: 2014-3  |       |         |       |       | 13:55       | -07.35          | 13:55   |       |                     |               | 21:30      |
|                     |       |         |       |       | Nacm        | Elels           | Sumiid  | T02   | Tjreis              |               |            |
| Totaltiperioden     |       |         |       |       | 128:4       | -06 20          | 128:40  | 14:00 | 57:30               |               | 135:00     |
| Saldo ut:           | Fleks | irid -1 | 5:50  |       | Avspasering | fleks 0,#       | 0       | Reise | etid b etalt 00 :00 | Ferie 33,00/2 | 5,00       |

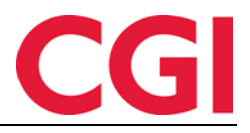

## WinTid

## 3. Tilgang til kostnadsstedsrapport

For å få tilgang til kostnadsstedsrapporten måtte man ha tilgang til Systeminnstillinger -Kostnadssted definisjon i meny-konfigurasjonen. Det er nå laget et nytt valg i menykonfigurasjonen som heter Rapporter - Resultater - Kostnadssted som må tildeles for at denne rapporten skal være tilgjengelig.

| Tilgjengelige Meny-konfigurasjoner 🛛 🔺               |   | * |   | Valgte Meny-konfigurasjoner<br>r ersonen - Arbendsprankottan | * | * |
|------------------------------------------------------|---|---|---|--------------------------------------------------------------|---|---|
| Rapporter - Prosiekt Jobb                            |   |   |   | Personell - Daglig oppfølging og godkjenning (les)           |   |   |
| Rapporter - Prosjekt/Jobb - Jobbrapport              |   |   |   | Personell - Daglig oppfølging og godkjenning (skriv)         |   |   |
| Rapporter - Registrering                             |   |   |   | Personell - Oppfølging og godkjenning                        |   |   |
| Rapporter - Resultater                               |   |   |   | Prosjekt/Produksjon - ProdukjsonsOppfølging                  |   |   |
| Rapporter - Tillegg                                  |   |   |   | Prosjekt/Produksjon - Prosjekt                               |   |   |
| Rapporter - Trendrapporter                           |   |   |   | Rapport for revisjon                                         |   |   |
| Startside                                            |   |   |   | Rapporter                                                    |   |   |
| Systeminnstillinger - Beregningsregler               |   |   |   | Rapporter - Resultater - Kostnadsstedsrapport                |   |   |
| Systeminnstillinger - Definere personellopplysninger |   |   |   | Regeloppsett overtid                                         |   |   |
| Systeminnstillinger - Definision av stemplingsstreng |   |   |   | Resepsjonsmodul                                              |   |   |
| Systeminnstillinger - Endre oppsetteier              |   |   | > | Resultatkorreksjon                                           |   |   |
| Systeminnstillinger - Helligdager                    |   |   |   | Resultatrapport                                              |   |   |
|                                                      | _ |   |   | Resultatrapport uten oppsett                                 |   |   |

## 4. Knytte variable tillegg til forrige jobb

Det er nå mulig å knytte variable tillegg til forrige jobb, uten å stemple bytt jobb først i WinTid og minWinTid, såfremt "Forrige jobb" er valgt i produksjonsoppsettet til den ansatte.

## 5. Påminnelse på e-post om sykeoppfølgingspunkter

Det er nå implementert mulighet for påminnelse til ledere per e-post når de har ansatte med sykeoppfølgingspunkter som må følges opp. For at dette skal fungere er det noen ting som må defineres i WinTid.

## 1. Konfigurer e-postserver

Dersom det ikke er satt opp allerede må det legges inn en e-postserver i Systeminnstillinger -Systemdata. Dersom det ikke er angitt noen port brukes port 25. Dersom dere bruker en annen port angis dette som :portnummer etter IP-adressen (eksempel: 10.0.0.1:26). Skriv også inn en avsenderadresse, som er adressen som vil stå i fra-feltet til e-postene som sendes ut fra WinTid.

| Mailserver             | 10.0.0.1:26    |
|------------------------|----------------|
| Avsender e-postadresse | mail@domene.no |
|                        |                |

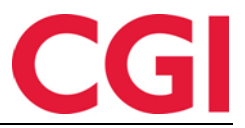

#### WinTid

### 2. Velg varslingspunkter det skal sendes e-post på

Gå til Systeminnstillinger - Regler for sykefravær - Sjekkpunkter. På sjekkpunktene man vil at leder skal få e-postvarsling må man krysse av for "Mailvarsel til leder", og i feltet "Send varsel på dagnummer" velger man hvilket dagnummer i sykefraværet e-posten skal sendes på. Dersom det for eksempel er valgt varsel på dagnummer 12, vil leder få påminnelse om dette oppfølgingspunktet den 12. dagen i sykefraværet.

| ykmelding Syekkpunkter Egenmelding Sykt bam |                                                  |                          |                                      |  |  |  |
|---------------------------------------------|--------------------------------------------------|--------------------------|--------------------------------------|--|--|--|
| Gi varsel på følgende da                    | ager i et sykefravær                             |                          |                                      |  |  |  |
| Dagnummer 🔺                                 | Beskrivelse                                      | Dagnummer                | 16                                   |  |  |  |
| 5                                           | Kontakte sykemeldte for status og vurdering a    |                          | Defining an education                |  |  |  |
| 16                                          | Refusjon av sykepenger                           | Beskrivelse              | Refusjon av sykepenger               |  |  |  |
| 28                                          | Utarbeide oppfølgingsplan sammen med arbei       | Dokument                 |                                      |  |  |  |
| 49                                          | Dialogmøte 1. Vurdere status og justere tilrette | Dokumon                  |                                      |  |  |  |
| 63                                          | Informere NAV                                    | Informasjonsside         |                                      |  |  |  |
| 64                                          | Feriepenger opphører                             |                          |                                      |  |  |  |
| 140                                         | Oppfølgingsplan revideres                        |                          | Oppfølgingsplan til NAV og fastleger |  |  |  |
| 175                                         | Revidert oppfølgingsplan sendes NAV              |                          | Mailvarsel til leder                 |  |  |  |
| 182                                         | Dialogmøte 2 (regi av NAV)                       |                          |                                      |  |  |  |
| 315                                         | Dialgimøte 3 skal være gjennomført. Arbeidsti    | Send varsel på dagnummer | 12                                   |  |  |  |
| 365                                         | Overføring til andre trygdeytelser               |                          |                                      |  |  |  |

Dersom det ikke er satt opp noen sjekkpunkter i dette skjermbildet, eller dersom bedriften ønsker hjelp til å få satt opp dette på mest hensiktsmessig måte, vil vi anbefale at det bookes tid med en av våre konsulenter for en gjennomgang av fraværsoppfølgingen.

#### 3. Definer ledere (hvem som skal motta e-post)

I Organisasjon - Avdeling er det nå mulig å definere en leder for en avdeling. Begynn å skrive inn navnet på avdelingslederen i feltet "Leder", klikk på ønsket navn og lagre. Alle som jobber i denne avdelingen vil nå som standard ha denne personen definert som "leder".

| Nr | Navn             | Avdeling nr   | 20             |
|----|------------------|---------------|----------------|
| 0  | Ingen avdeling   | Audeline and  | Kundestøtte    |
| 20 | Kundestøtte      | Avdening havn | Tanaoataro     |
| 61 | Konsulentgruppen | Leder         | Stensund Tommy |
| 75 | Salg             |               |                |
| 82 | Utvikling        |               |                |

Det er mulig å overstyre dette på individuelt ansattnivå i Personell - Personaldata. I feltet "Overstyr leder angitt på avdeling" skriver du inn hvilken leder denne personen rapporterer til.

| Epostadresse            | tommy.stensund@cgi.com |                                   |  |
|-------------------------|------------------------|-----------------------------------|--|
| Egenmelding sperret til |                        | Overstyr leder angitt på avdeling |  |

Det er kun ledere som også ligger inne som ansatte som kan hentes opp her, brukere som kun ligger i "Administrative som ikke registrerer egen tid" vil ikke kunne benyttes til denne funksjonaliteten.

Den eneste funksjonen denne lederdefinisjonen har per i dag er å angi hvem som skal motta e-post om sykefraværsvarsler, men i fremtiden vil denne funksjonaliteten kunne bli utvidet.

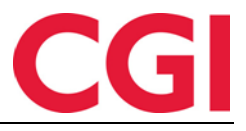

### 4. Legg inn e-postadresse på ledere som skal motta e-post

Dersom det ikke er gjort allerede må det legges inn e-postadresse på ledere som skal motta e-post. Dette gjøres på Personaldata-siden.

| Bette Spres  | pu i eisenaiaaaa | bidem     |
|--------------|------------------|-----------|
| Kjønn        | Mann             | Kvinne    |
| Epostadresse | tommy.stensund   | d@cgi.com |

## 5. Pass på at jobben Sykeoppfølging er satt opp til å kjøre hver natt

Det er jobben Sykeoppfølging som sender ut e-postvarslinger, så denne må være konfigurert i Systeminnstillinger - Programkjøring oppsett. Dersom Sykeoppfølging ligger i listen til venstre, klikk på den og pass på at den er satt opp til å kjøre hver ukedag.

Dersom den ikke ligger i listen, klikk på "Legg til", velg program "Sykeoppfølging" og klikk "Ok". Legg inn et passende tidspunkt, for eksempel 10 minutter etter jobben "Fraværssjekk". Kryss av for samtlige ukedager. I feltet "Maskin det kjøres på" må du legge inn servernavnet som WinTid Scheduler kjøres på, høyst sannsynlig kan du kopiere det som står på de andre jobbene. Klikk "Lagre".

## 6. Datoplukker i minWinTid for blinde og svaksynte

minWinTid: Datoplukkeren i vedlikeholdsbildet er endret for blinde og svaksynte.

#### Følgende tastekombinasjoner kan brukes:

Page up/page down - forrige/neste måned Ctrl+page up/page down - forrige/neste år Ctrl+home - inneværende måned eller åpne datoplukkeren hvis den er lukket Ctrl+pil venstre/pil høyre - forrige/neste dag Ctrl+pil opp/pil ned - forrige/neste uke Enter - bruk valgte dato Ctrl+end - lukk datoplukker og slett dato Escape - lukk datoplukker uten å velge dato

Merk at disse kun virker dersom det er valgt i MinTid-oppsettet at det skal bruke minWinTid for blinde og svaksynte. Ctrl+page up/page down bytter mellom åpne faner i Chrome, og kan derfor ikke brukes til å navigere i datoplukkeren hvis denne nettleseren benyttes.